## CPA Create Template UX Design Ideation

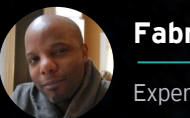

Experience Design

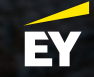

#### Usability test findings

The CPA pilot was extremely well received. Participants experienced very few issues with completing tasks and felt the application contained the correct items and area.

- All participants found information scent trails and navigation easily and had no issues completing tasks.
- All participants indicated the flow met their expectations
- They were very optimistic about the system's capabilities as compared to existing manual processes.
- All participants appreciated the right-side summary views as they progressed through flows.

#### Create a Template

| EYIC  | :PA2.0 > Templates  |                                               | Da                                        | ashboard 📃 Questions             | Templates                  | 🛕 Notifications 🗮            |                                                                                                    |
|-------|---------------------|-----------------------------------------------|-------------------------------------------|----------------------------------|----------------------------|------------------------------|----------------------------------------------------------------------------------------------------|
| AII 1 | Femplates   21      | templates                                     |                                           |                                  | ÷                          | + Create a new Template      |                                                                                                    |
|       | Template Name       |                                               | Author 🌲 🗰 🛱 duestions                    | Date Created 💂                   | Status 📮                   | Usage 🌲                      |                                                                                                    |
| :     | CPA tempalte        | Create a Template                             |                                           |                                  |                            |                              | ×                                                                                                    |
| :     | t                   | 1 of 2                                        |                                           |                                  |                            | Added Questions              |                                                                                                    |
| :     | CPA 1.0             | Template Details                              |                                           |                                  |                            | 5 added                      |                                                                                                    |
| :     | XYZ Test            | What would you like to call your tem;<br>Name | plate?                                    |                                  |                            | CPA 1.0                      | *                                                                                                    |
| :     | Rep                 | Template Demo                                 |                                           |                                  |                            | Does executive managemen     | t have sufficient                                                                                                    |
| :     | Dimple and Orson D  |                                               |                                           |                                  |                            | oversight over the informati | on security function?                                                                                                    |
| :     | NARA Demo TEST      | CPA 1.0 CPA 2.0 - Test                        | Create a Template                         |                                  |                            |                              |                                                                                                    |
| :     | CPA template Barto  |                                               | Previous: Template Details                |                                  |                            |                              |                                                                                                    |
| :     | CPA 1.0 - Test Weig | Domain<br>Governance and Organiza             | (2012)                                    |                                  |                            |                              | Template Summary                                                                                                    |
| :     | Retail Banking DOK  | Question ID and Text                          | Weighting (optional step)                 |                                  |                            |                              | Template Name                                                                                                    |
|       |                     | D: 51109d41e2c74c52fc                         | Your selections have been automatically w | weighted for you, but you can ad | ljust of each section from | n 0 - 100                    | remplate Demo                                                                                                    |
|       |                     | D: 5f109f63e2c74c52fc                         | CPA 1.0                                   |                                  |                            | IC Revert to default         | Added Questions                                                                                                    |
|       |                     | D: 5f109f52e2c74c52fc                         | Governance and Organization               |                                  |                            | 50 \$                        | > 0000                                                                                                    |
|       |                     | D: 5f109f0ee2c74c52fcl                        | Alignment and Integration                 | on                               |                            | 50 ‡                         | CPA 1.0                                                                                                    |
|       |                     | D: 5f109f00e2c74c52fc                         | Security Performance M                    | leasurement                      |                            | 50 ‡                         | Does executive management have sufficient<br>oversight over the information security function?                             |
|       |                     | D: 5f109ef2e2c74c52fci                        | Roles and Resources                       |                                  |                            | 50 ‡                         | Does the security metrics program analyze the                                                                              |
|       |                     | Save Draft                                    | CPM 2020                                  |                                  |                            | Revert to default            | costs associated with dedicating a percentage of<br>Full-Time Employee (FTE) resources to<br>measurement responsibilities? |
|       |                     |                                               | Data Protection                           |                                  |                            | 50 \$                        |                                                                                                    |
|       |                     |                                               | Emerging Technologies                     |                                  |                            | 50 ‡                         | security metrics defined and communicated to the<br>organization, and if so, is management level                           |
|       |                     |                                               | CPA 2.0 - Test Risa                       |                                  |                            | Davast in data: "            | accountability for each metrics defined and<br>communicated?                                                               |
|       |                     |                                               | Policies and Standards                    |                                  |                            | <b>50</b>                    | Are information security roles and responsibilities defined?                                                               |
|       |                     |                                               | Save Draft Subm                           | hit for Approval                 |                            |                              | Ca                                                                                                    |

#### Overview

Cance

- Participants were unfamiliar with the difference between a framework and a template.
  - A template description was expected as an additional field.
  - Table search was not clear as to what might be searched .
  - Most participants expressed a preference for scrolling vs. pagination for long table display.

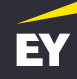

#### Create a Template Recommendations

The CPA UX research and usability tests highlighted that participants needed more clarification on some of our complex features such as "Weighting" and minor improvements that could be easily made on the flow and layout.

#### Template details

- 1) Adding a character count to the question text input field.
- Adding a Description input field as many users expressed the need for it.

#### **Question summary**

 3) Accommodate question counts in the summary as many participants felt the summary could not account for the potential high number of questions in a template (100s)

#### Weighting

A) Many participants were confused by the "Weighting" options and how they would work. More work will be done to simplify and clarify the section.

# EY Template details

## 1) Adding a character count to the question text input field.

|                                                                                                    | Special characters @, ~, ^ # are not allowed.                                                       |
|----------------------------------------------------------------------------------------------------|----------------------------------------------------------------------------------------------------|
| Enter the tenplate descrition text                                                                                                    |                                                                                                    |
|                                                                                                    |                                                                                                    |
|                                                                                                    | 500                                                                                                 |
|                                                                                                    |                                                                                                    |
|                                                                                                    |                                                                                                    |
|                                                                                                    | Special characters @, ~, ^ # are not allowed.                                                       |
| Enter the template description text                                                                                                    |                                                                                                    |
| This is a dummy template that shouldn't be use.                                                                                                    |                                                                                                    |
|                                                                                                    |                                                                                                    |
|                                                                                                    | 362                                                                                                 |
|                                                                                                    |                                                                                                    |
|                                                                                                    |                                                                                                    |
|                                                                                                    | Special characters @, ~, ^ # are not allowed.                                                       |
| Enter the template description text                                                                                                    |                                                                                                    |
| This is a dummy template that shouldn't be use. Lorem ipsum dolor sit ame<br>varius enim quis turpis luctus ultrices. Sed aliquam neque vitae nulla aliqua<br>consectetur adipiscing elit. Pellentesque varius enim quis turpis luctus ultri | t, consectetur adipiscing elit. Pellentesque<br>m, nec eleifend erat. Ipsum dolor sit amet,<br>ces. |
|                                                                                                    | -18                                                                                                 |
| Exceeded maximum limi allowed.                                                                                                    |                                                                                                    |

When adding character limits on our form fields, we need to look at whether we should reflect the current size of data entry, or to simply hard-limit and inhibit data entry beyond that size.

**Pros:** Feedback in context instead notifying users of exceeded the maximum limit allowed after submitting the form.

**Cons:** Users don't notice the little numbers updating.

There are few ways character count could be implemented, but we shouldn't limit the actual number of characters that can be entered to the actual limit we show as the maximum. It's always good to be able to finish the flow of what you want to say and then edit down

| Step 1 of 3                                |                                               |
|--------------------------------------------|-----------------------------------------------|
| Template Summary                           |                                               |
| What would you like to call your template? |                                               |
| Name                                       |                                               |
|                                            | Special characters @, ~, ^ # are not allowed. |
| Enter the tenplate descrition text         |                                               |
|                                            |                                               |
|                                            | 500                                           |
|                                            |                                               |

The description will provide more information to users who will need to select template to work with.

It will prevent users to name theirs templates with wordy sentences.

#### 2) Additional input field for a "Template Description"

Template Description display

| EY CPA 2.0<br>Template Index |                         |                           |                | ID: 0000 Template Name 6                                                                                                    | ×            |                                                                                                    |
|------------------------------|-------------------------|---------------------------|----------------|----------------------------------------------------------------------------------------------------|--------------|----------------------------------------------------------------------------------------------------|
| All Te                       | Templates   2 templates | Auther ‡<br>Dorna Winters | # of Guestions | Template Summary<br>Template Name<br>My First Template<br>Template Description<br>This is a dummy template that shouldn't be use.<br>Question Summary<br>4 edded                                                                                                    |              | X<br>Template Summary<br>Template Name<br>My First Template<br>Template Description<br>This is a dummy template that shouldn't be use. |
|                              | ID: 000 Template Name 6 | Dome Winters              | 76             | CPM (2) Cloud security (Data): Does the organization have cloud security guidelines and policie Cloud security (Data): Are there established processes to identify data moving into clo environments? NIST (2) Sed scelerisque metus vitae urna placerat tris Sed scelerisque metus vitae urna placerat tris Weighting (optional step) | •<br>ud<br>• |                                                                                                    |
|                              |                         |                           |                | Save Draft Submit for Approval                                                                                                    |              | Cancel                                                                                                    |

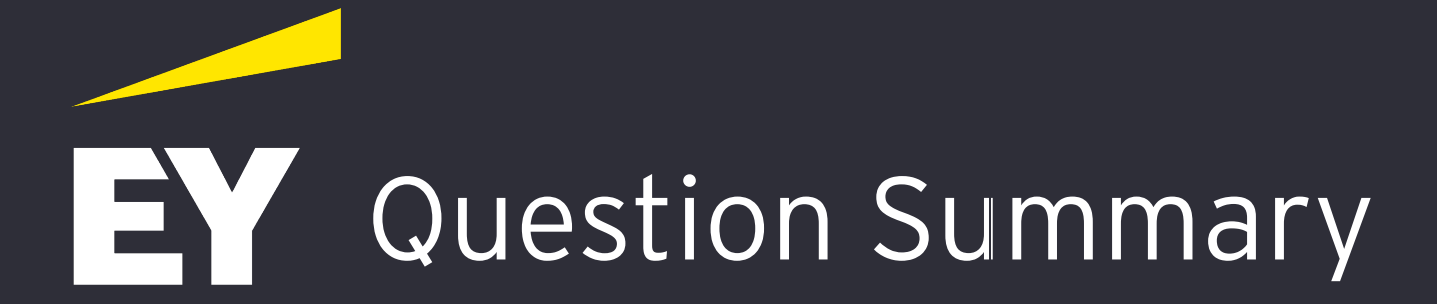

Some of our questions will be wordy with more than one sentence. Accommodate a high number of questions in the summary area will be challenging and overwhelming for the user.

#### **Proposed solution 1:**

We could indicate the question counts at the groups level to give users feedback, with a mean to access the question list on a modal / side panel.

|                                                                                                    |                                                                                      |                                                                                                    | 13 added                                                    |
|----------------------------------------------------------------------------------------------------|--------------------------------------------------------------------------------------|----------------------------------------------------------------------------------------------------|-------------------------------------------------------------|
| emplate Summary                                                                                                    |                                                                                      |                                                                                                    |                                                             |
| nat would you like to call your template?                                                                                                    |                                                                                      |                                                                                                    |                                                             |
| Name<br>My First Template                                                                                                    |                                                                                      |                                                                                                    | т↓ срм                                                      |
| ny crak tempente                                                                                                    | Special cl                                                                           | haracters ⊕, ~, ^ # are not allowed.                                                                                         | $\dagger_{\downarrow}$ Data Protection                      |
| Enter the template description text                                                                                                    |                                                                                      |                                                                                                    | $\boldsymbol{t}_{\downarrow}$ . Governance and Organization |
| This is a dummy template that shouldn't be use.                                                                                                    |                                                                                      |                                                                                                    | ↑ Host Security                                             |
|                                                                                                    |                                                                                      | 362                                                                                                    | 4                                                           |
| Jomain                                                                                                    |                                                                                      |                                                                                                    |                                                             |
| Nonain Vata Protection                                                                                                    | Domain 🚖                                                                             | Sub-Domain 🚖                                                                                                    |                                                             |
| Data Protection  Guestion ID and Text  C D: XXXX - Sed scelerisque metus vitae urna piecerat tris                                                                                                    | Damain 🗘<br>Data Protection                                                          | Sub-Domein 💲<br>Emerging<br>Technologies                                                                                     |                                                             |
| Domain     ✓       Data Protection     ✓       Question ID and Text     ✓       ID: XXXX - Sed scelerisque metus vitae urna placerat tris       ID: XXXX - Sed scelerisque metus vitae urna placerat tris                                                                                                    | Domain 💠<br>Data Protection<br>Data Protection                                       | Sub-Domain 🗘<br>Enverging<br>Technologies<br>Emerging<br>Technologies                                                        |                                                             |
| Data Protection         Question ID and Text         ID: XXXX - Sed scelerisque metus vitae urna placerat tris         ID: XXXX - Sed scelerisque metus vitae urna placerat tris         ID: XXXX - Sed scelerisque metus vitae urna placerat tris         ID: XXXX - Sed scelerisque metus vitae urna placerat tris                                                                                                    | Damain 💠<br>Data Protection<br>Data Protection<br>Data Protection                    | Sub-Domain 🗘<br>Emerging<br>Technologies<br>Emerging<br>Technologies<br>Emerging<br>Technologies                             |                                                             |
| Operation       Image: Constraint of the constraint of the con | Damain 💠<br>Data Protection<br>Data Protection<br>Data Protection<br>Data Protection | Sub-Domein 🗘<br>Emerging<br>Technologies<br>Emerging<br>Technologies<br>Emerging<br>Technologies<br>Emerging<br>Technologies |                                                             |

Added Questions

#### Groups tree with question counts (accordion)

| 13 added                                                                             |             |
|--------------------------------------------------------------------------------------|-------------|
| <sup>†</sup> ↓ CPM                                                                   | <b>11</b> ^ |
| ⁺↓ Data Protection                                                                   | 3 ^         |
| Emerging Technologies                                                                | 3 View      |
| $^{\dagger}\!\!\!\!\!\!\!\!\!\!\!\!\!\!\!\!\!\!\!\!\!\!\!\!\!\!\!\!\!\!\!\!\!\!\!\!$ | 6 ^         |
| ↑ Security Performance M                                                             | 2 View      |
| $^{\dagger}_{\downarrow}$ Roles and Resources                                        | 2 View      |
| ⁺₄ Risk and Compliance                                                               | 2 View      |
| ↑↓ Host Security                                                                     | 2 ^         |
| ↑ Host Security                                                                      | (1) View    |
| ⁺↓ Host Security                                                                     | (1) View    |
| ⁺₊ NIST                                                                              | 2 ~         |
|                                                                                      |             |

Added Questions

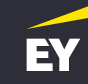

Some of our questions will be wordy with more than one sentence. Accommodate a high number of questions in the summary area will be challenging and overwhelming for the user.

#### Proposed solution 1:

We could indicate the question counts at the groups level to give users feedback, with a mean to access the question list on a modal / side panel. Sliding side panel (Modal)

| Create a Template                                            | Quest    | Question Manager |                                       |                |          |  |
|--------------------------------------------------------------|----------|------------------|---------------------------------------|----------------|----------|--|
| (3m1d3)                                                      | CPI      | 4                | IIST                                  |                |          |  |
| Template Summary                                             | Sele     | ct Doma          | ain .                                 | ~              |          |  |
| What would you like to call your template?                   | Emer     | jing Teo         | chnologies                            |                |          |  |
| Name<br>My First Template                                    |          |                  | Question Text                         | Answer type    | Document |  |
| Enter the template description text                          | <i>v</i> |                  | Sed scelerisque metus vitae urna tris | Multi select   | 2        |  |
| This is a dummy template that shouldn't be use.              | 74       |                  | Sed scelerisque metus vitae urna tris | Ratio select   |          |  |
|                                                              | 2        |                  | Sed scelerisque metus vitae uma tris  | Free Form text | 1)       |  |
| How would you discribe your template?                        |          |                  |                                       |                |          |  |
| CPM NIST ISO Ad-Hoc                                          |          |                  |                                       |                |          |  |
| Domain<br>Data Protection                                    |          |                  |                                       |                |          |  |
| Question ID and Text     Doma                                |          |                  |                                       |                |          |  |
| D: XXXX - Sed scelerisque metus vitae uma placerat tris Data | P        |                  |                                       |                |          |  |

Some of our questions will be wordy with more than one sentence. Accommodate a high number of questions in the summary area will be challenging and overwhelming for the user.

#### **Proposed solution 2:**

Use the accordion for feedback (no view button) then move the question summary into the weighting screen where viewing the question might be helpful. Side panel with no click through.

| 5100 1           | az)                                                       |                 |                                     | Adde | d Questions                 |     |
|------------------|-----------------------------------------------------------|-----------------|-------------------------------------|------|-----------------------------|-----|
| Tem              | plate Summary                                             |                 |                                     |      |                             |     |
| What w           | yould you like to call your template?                     |                 |                                     |      |                             |     |
| Name<br>My El    | ret Tarmolato                                             |                 |                                     | ^ (  | PM                          | 0   |
| ary cu           | rat remptate                                              | Special ch      | aracters ⊕, ~, ^ # are not allowed. | ~    | Data Protection             | 3   |
| Enter            | the template description text                             |                 |                                     |      | Emerging Technologies       | 3   |
| This i           | is a dummy template that shouldn't be use.                |                 |                                     | ^    | Governance and Organization | 6   |
|                  |                                                           |                 | 362                                 |      | Security Performance M      | 2   |
| CPM              | NIST ISO Ad-Hoc                                           |                 |                                     |      | Roles and Resources         | 2   |
|                  |                                                           |                 |                                     |      | Risk and Compliance         | 2   |
| Domain<br>Data P | Protection                                                |                 |                                     | ~    | Host Security               | 2   |
|                  | Question ID and Text                                      | Domain 💲        | Sub-Domain 💲                        |      | Host Security               | 1   |
| ~                | ID: XXXX - Sed scelerisque metus vitae urna placerat tris | Data Protection | Emerging<br>Technologies            |      | Host Security               | - 1 |
| ~                | ID: XXXX - Sed scelerisque metus vitae unna placerat tris | Data Protection | Emerging<br>Technologies            | ~ 1  | IIST                        | 2   |
| ~                | ID: XXXX - Sed scelerisque metus vitae urna placeral tris | Data Protection | Emerging<br>Technologies            |      |                             |     |
|                  | ID: XXXX - Sed scelerisque metus vitae uma placerat tris  | Data Protection | Emerging<br>Technologies            |      |                             |     |
|                  |                                                           |                 | Emerging                            |      |                             |     |

Some of our questions will be wordy with more than one sentence. Accommodate a high number of questions in the summary area will be challenging and overwhelming for the user.

#### **Proposed solution 2:**

Use the accordion for feedback (no view button) then move the question summary into the weighting screen where viewing the question might be helpful. Split weighting screen with the questions

#### Step 2 of 2

| Arrangement and Weighting<br>ou can reorder your sections that have b<br>our sections to reorder and adjust theirs | • (Optional) ()<br>been automatically weighting score from 1- | ted for y<br>100. | ou. Drag an | d dro |
|----------------------------------------------------------------------------------------------------|---------------------------------------------------------------|-------------------|-------------|-------|
| INIST                                                                                                    |                                                               |                   |             |       |
| View Questions                                                                                                    | Question count                                                |                   | © Defaul    | t     |
| 1 <sub>L</sub> Data Protection                                                                                     | 3                                                             |                   | 50          | ;     |
| Emerging Technologies                                                                                              | 3                                                             | View              | 100         | 1     |
| <sup>1</sup> a Governance and Organization                                                                         | 6                                                             |                   | 50          | ;     |
| †4 Sub-Domain                                                                                                    | 2                                                             | View              | 1           | ;     |
| ¹₄ Sub-Domain                                                                                                    | 2                                                             | View              | 35          | ;     |
| 1, Sub-Domain                                                                                                    | 2                                                             | View              | 35          | ;     |
| <sup>†</sup> ↓ Host Security                                                                                       | 2                                                             |                   | 50          | ;     |
| t <sub>4</sub> Sub-Domain                                                                                          | 1                                                             | View              | 35          | ;     |
| 14 Sub-Domain                                                                                                    | 1                                                             | View              | 35          |       |

#### Template Summary **Template Name** My First Template **Template Description** This is a dummy template that shouldn't be use Questions Ē Emerging Technologies **Question Text** Document Lorem ipsum dolor sit arret, consectetur adipiscing elit. 2 Suspendisse vulputate? Lorem ipsum dolor sit arnet, consectetur adipiscing elit Suspendisse vulgutate? Lorem ipsum dolor sit arnet, consectetur adipiscing elit. Ð. Suspendisse vulputate?

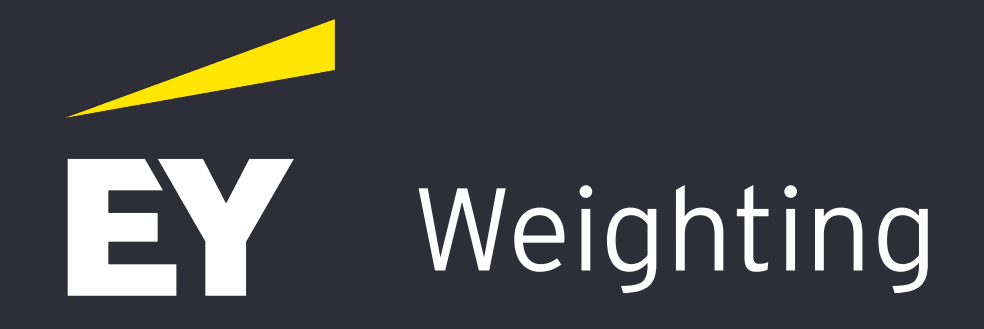

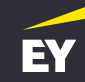

We should use a tooltip that will provide a meaningful explanation on the why we need to weight each section.

Tooltips will be the less intrusive and perfect to use next to this complex feature.

| Step 3 of 3                                                                                                    |                |        |     |  |  |  |  |
|----------------------------------------------------------------------------------------------------|----------------|--------|-----|--|--|--|--|
| Weighting (optional step)       Importance you determine.       You can assign Weighting to individual section according to the level of importance you determine.       X         Your sections have been automatically weighted for you, but you can adjust the weights of each section from 1 - 100.       Importance you determine.       X |                |        |     |  |  |  |  |
| CPM (11) NIST (2)                                                                                                    |                |        |     |  |  |  |  |
|                                                                                                    | Question count | 🗘 Defa | ult |  |  |  |  |
| Data Protection                                                                                                    | 3              | 50     | ÷   |  |  |  |  |
| Emerging Technologies                                                                                                    | 3              | 100    | ÷   |  |  |  |  |
| Governance and Organization                                                                                                    | 6              | 50     | ¢   |  |  |  |  |
| Sub-Domain                                                                                                    | 2              | 1      | ÷   |  |  |  |  |
| Sub-Domain                                                                                                    | 2              | 35     | ¢   |  |  |  |  |

 To clarify the use of our weighting system we could bring into focus the part or section of the assessment where the points are been allocated, when the user interact with. (e.g. Domain, Subdomain level)

#### **Proposed solution:**

All irrelevant fields are disabled when the user interact with one (on focus) and the remaining points that has to be allocated should be display.

| omain level in focus        |                |                           | A subdomain l  | evel in focus              |
|-----------------------------|----------------|---------------------------|----------------|----------------------------|
| CPM (11) NIST (2)           | Remain         | ing points <b>25</b> /100 | Rem            | aining points <b>35</b> /. |
|                             | Question count | 🗘 Default                 | Question count | 🗘 Default                  |
| Data Protection             | 3              | 50                        | 3              | 50                         |
| Emerging Technologies       | 3              | 100                       | 3              | 100                        |
| Governance and Organization | 6              | 25                        | 6              | 25                         |
| Sub-Domain                  | 2              | 30 🌲                      | 2              | 30                         |
| Sub-Domain                  | 2              | 35 🛟                      | 2              | 35                         |
| Sub-Domain                  | 2              | 35 🌲                      | 2              | <b> </b>                   |
| Host Security               | 2              | ļ <b>‡</b>                | 2              | 25                         |
| Sub-Domain                  | 1              | 50 🌲                      | 1              |                            |
| Sub-Domain                  | 1              | 50                        | 1              |                            |
|                             |                |                           |                |                            |

00

-

In order to help the user weighting each part of the assessment, we should allow the him to view the relevant questions so that he or she can decide the overall section importance.

#### View button on each subdomain to open the side panel

#### **Proposed solution:**

A view button will allow access to the relevant questions listed in a table on the side panel.

| Create a Template                                                                                                    |                          |                                    |     | ×                                                          |                 |            |                    |
|----------------------------------------------------------------------------------------------------|--------------------------|------------------------------------|-----|------------------------------------------------------------|-----------------|------------|--------------------|
| Previous: Ouestions                                                                                                    |                          |                                    |     |                                                            | Question count  | 🗘 Defaul   | t                  |
| (Step 2 of 2)                                                                                                    |                          |                                    |     | Template Summary                                           | Ð               | 50         | \$                 |
| Arrangement and Weighting. (Optional) ()<br>You can reorder your sections that have been automatically weighted f<br>sections to reorder and adjust theirs weighting score from 1-100 | or you. Drag and drop yo | 11                                 |     | Template Name<br>My First Template<br>Template Description | 3               | 50         | \$                 |
| View Questions                                                                                                    | Question count           | Q Defai                            | ilt | This is a dummy template that shouldn't be use.            | 3 <b>(Vie</b> v | 100        | $\hat{\mathbf{v}}$ |
| *L CPM                                                                                                    | Ф                        | 50                                 | \$  |                                                            | 6               | 50         | \$                 |
| 1, Data Protection                                                                                                    | 3                        | 50                                 | ÷   |                                                            | 2 <b>Vie</b> v  |            | \$                 |
| Emerging Technologies                                                                                                    | 6                        | 50                                 | •   |                                                            |                 | 25         | •                  |
| * Sub-Domain                                                                                                    | 2 🗸                      | <b>D</b> 1                         | \$  |                                                            |                 |            | - <b>*</b>         |
| ⁺⊾ Sub-Domain                                                                                                    | 2                        | 35                                 | ÷   |                                                            | 2 View          | 35         |                    |
| ™ Sub-Domain                                                                                                    | 2 📢                      | 35                                 | \$  |                                                            | 2               | 50         | ÷                  |
| 14 Host Security                                                                                                    | 2                        | 50                                 | ¢   |                                                            |                 | <b>3</b> 5 | ¢                  |
| †₄ Sub∘Domain                                                                                                    | 1                        | 35                                 | \$  |                                                            |                 | 35         | \$                 |
| ™ Sub-Domain                                                                                                    | 2                        | <ul> <li>35</li> <li>50</li> </ul> | ÷   |                                                            | 2               | 50         | ¢                  |
| Save Draft Submit for Approval                                                                                                    |                          |                                    |     |                                                            |                 |            | -                  |

EY

In order to help the user weighting each part of the assessment, we should allow the him to view the relevant questions so that he or she can decide the overall section importance.

#### **Proposed solution:**

A view button will allow access to the relevant questions listed in a table on the side panel.

 $\times$ Question Manager CPM Data Protection Arrangement and Weighting. (Optional) 🕕 Emerging Technologie Question Text Answer typ ti □ Sed scelerisque metus vitae urna tris. Multi select Sed sceleriscue metus vitae urna tris Racio selec †4 🗌 Sed scelerisque metus vitae urna tris Free Form te: 1 СРМ NIST Sub-Domai Domain Data Protection 1 Sub-Doma Emerging Technologies Question Text Answer type Document 2 Multi select Sed scelerisque metus vitae urna tris.. †↓ Sed scelerisque metus vitae urna tris. Radio select ↑↓ Sed scelerisque metus vitae urna tris... 1 Free Form text Save Draft Submit for Approva Close

#### Side panel with the question in display

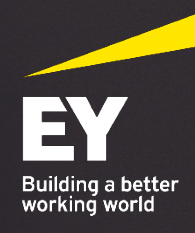

## Wire Frames

0

## Wire Frames V1

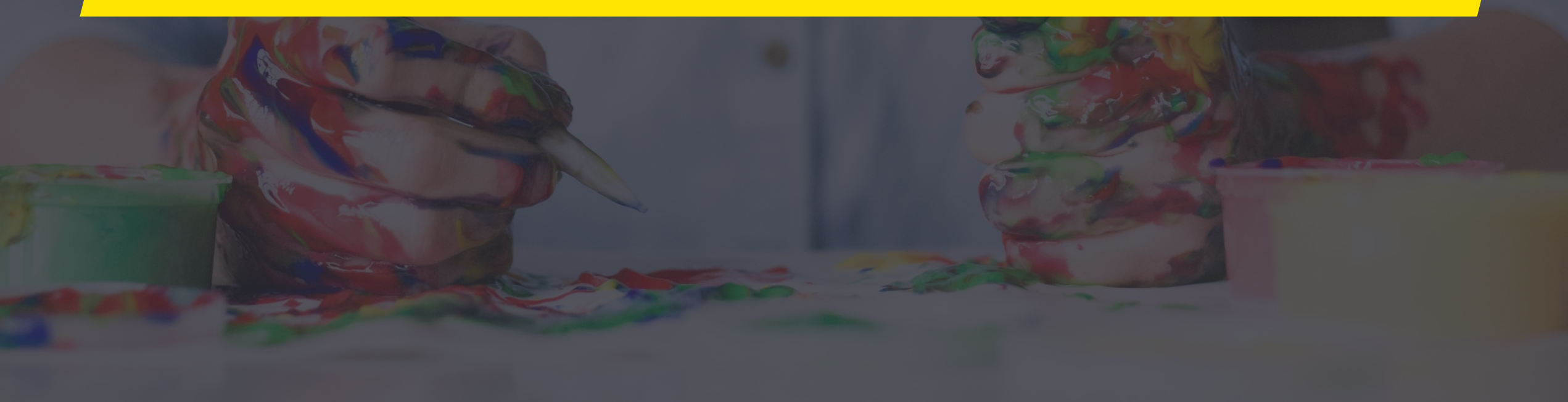

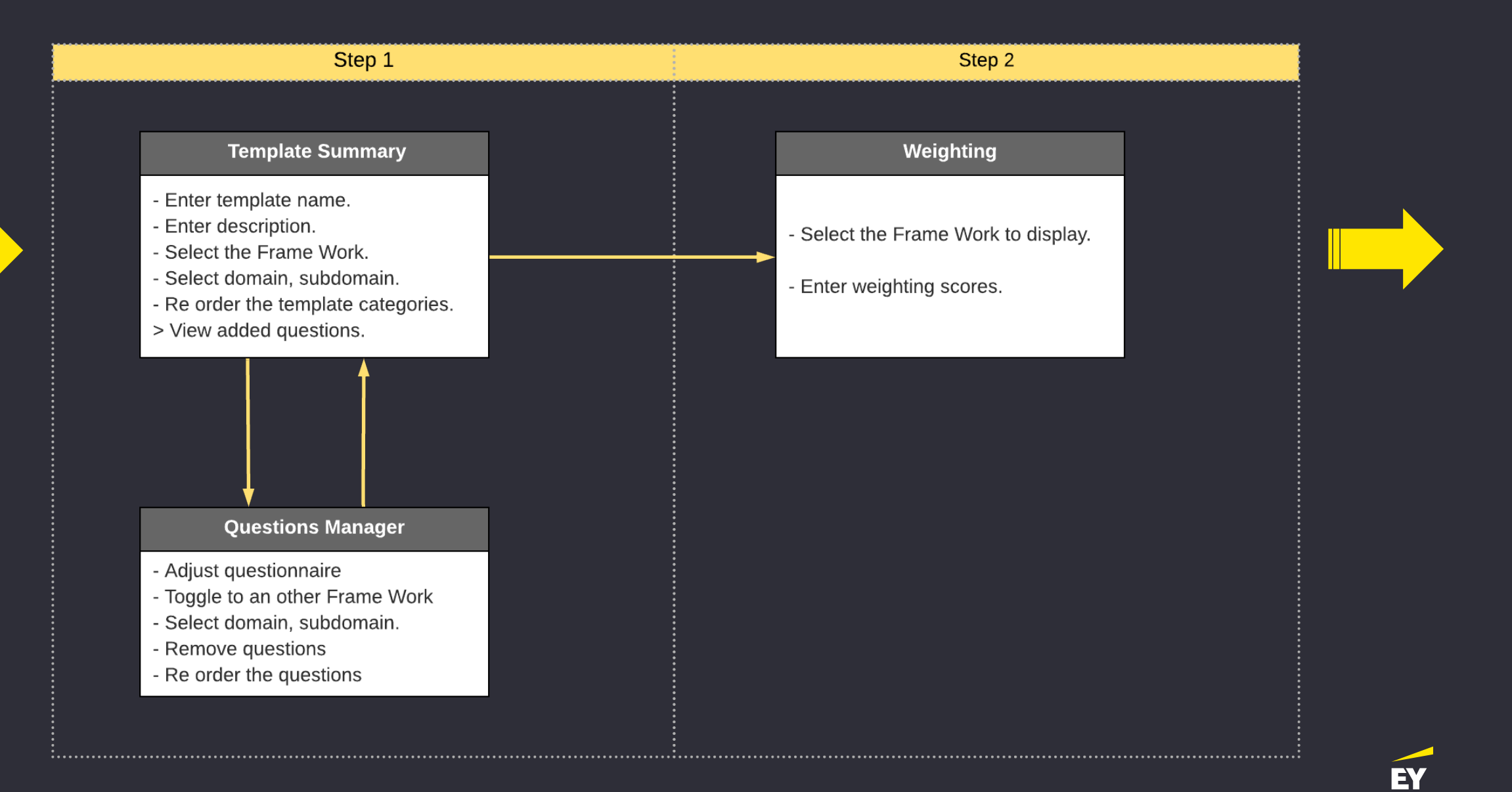

| creat                   | te a Template                                                                                                    |                                                                                        |                                                                                                    | ×                                   |
|-------------------------|----------------------------------------------------------------------------------------------------|----------------------------------------------------------------------------------------|----------------------------------------------------------------------------------------------------|-------------------------------------|
| Step 1 o                | of 3                                                                                                    |                                                                                        |                                                                                                    | Added Questions                     |
| Temp                    | blate Summary                                                                                                    |                                                                                        |                                                                                                    | Too have not added any question yet |
| What wo                 | ould you like to call your template?                                                                                                    |                                                                                        |                                                                                                    |                                     |
| Name                    |                                                                                                    |                                                                                        |                                                                                                    |                                     |
|                         |                                                                                                    | Special cha                                                                            | aracters @, ~, ^ # are not allowed.                                                                                                    |                                     |
| Enter                   | the tenplate descrition text                                                                                                    |                                                                                        |                                                                                                    |                                     |
|                         |                                                                                                    |                                                                                        |                                                                                                    |                                     |
|                         |                                                                                                    |                                                                                        | 500                                                                                                    |                                     |
|                         |                                                                                                    |                                                                                        |                                                                                                    |                                     |
| СРМ                     | NIST ISO Ad-Hoc                                                                                                    |                                                                                        |                                                                                                    |                                     |
| CPM<br>Domain<br>Data P | n VIST ISO Ad-Hoc                                                                                                    |                                                                                        |                                                                                                    |                                     |
| CPM<br>Domain<br>Data P | NIST ISO Ad-Hoc<br>Protection (5)                                                                                                    | Domain                                                                                 | Sub-Domain                                                                                                    |                                     |
| Domain<br>Data P        | NIST ISO Ad-Hoc                                                                                                    | Domain<br>Data Protection                                                              | Sub-Domain<br>Emerging<br>Technologies                                                                                                    |                                     |
| CPM<br>Domain<br>Data P | NIST       ISO       Ad-Hoc         Protection (5)       •         Question ID and Text       •         ID: XXXX - Sed scelerisque metus vitae urna placerat tris       ID: XXXX - Sed scelerisque metus vitae urna placerat tris                                                                                                    | Domain<br>Data Protection<br>Data Protection                                           | Sub-Domain<br>Emerging<br>Technologies<br>Emerging<br>Technologies                                                                                                 |                                     |
| CPM<br>Domain<br>Data P | NIST       ISO       Ad-Hoc         Protection (5)       •         Question ID and Text         ID: XXXX - Sed scelerisque metus vitae urna placerat tris         ID: XXXX - Sed scelerisque metus vitae urna placerat tris         ID: XXXX - Sed scelerisque metus vitae urna placerat tris                                                                                                    | Domain Data Protection Data Protection Data Protection                                 | Sub-Domain<br>Emerging<br>Technologies<br>Emerging<br>Technologies<br>Emerging<br>Technologies                                                                     |                                     |
| CPM<br>Domain<br>Data P | NIST ISO Ad-Hoc           Ouestion ID and Text         ID: XXXX - Sed scelerisque metus vitae urna placerat tris         ID: XXXX - Sed scelerisque metus vitae urna placerat tris         ID: XXXX - Sed scelerisque metus vitae urna placerat tris         ID: XXXX - Sed scelerisque metus vitae urna placerat tris         ID: XXXX - Sed scelerisque metus vitae urna placerat tris         ID: XXXX - Sed scelerisque metus vitae urna placerat tris | Domain Data Protection Data Protection Data Protection Data Protection Data Protection | Sub-Domain         Emerging         Technologies         Emerging         Technologies         Emerging         Technologies         Emerging         Technologies |                                     |

| Creat            | te a Template                                             |                 |                                   | ×                                                       |  |
|------------------|-----------------------------------------------------------|-----------------|-----------------------------------|---------------------------------------------------------|--|
| (Step 1 o        | or 3)                                                     |                 |                                   | Added Questions - You have not added any question yet - |  |
| What w           | rould you like to call your template?                     |                 |                                   |                                                         |  |
| Name<br>My Fir   | rst Template                                              |                 |                                   |                                                         |  |
| Enter            | the template description text                             | Speciai char    | acters @, ~, ^ # are not allowed. |                                                         |  |
| This is          | is a dummy template that shouldn't be use.                |                 |                                   |                                                         |  |
|                  |                                                           |                 | 362                               |                                                         |  |
|                  |                                                           |                 |                                   |                                                         |  |
| СРМ              | NIST ISO Ad-Hoc                                           |                 |                                   |                                                         |  |
|                  |                                                           |                 |                                   |                                                         |  |
| Domain<br>Data F | n Yrotection (5)                                          |                 |                                   |                                                         |  |
|                  | Question ID and Text                                      | Domain :        | Sub-Domain                        |                                                         |  |
|                  | ID: XXXX - Sed scelerisque metus vitae urna placerat tris | Data Protection | Emerging<br>Technologies          |                                                         |  |
|                  | ID: XXXX - Sed scelerisque metus vitae urna placerat tris | Data Protection | Emerging<br>Technologies          |                                                         |  |
|                  | ID: XXXX - Sed scelerisque metus vitae urna placerat tris | Data Protection | Emerging<br>Technologies          |                                                         |  |
|                  | ID: XXXX - Sed scelerisque metus vitae urna placerat tris | Data Protection | Emerging<br>Technologies          |                                                         |  |
|                  | ID: XXXX - Sed scelerisque metus vitae urna placerat tris | Data Protection | Emerging<br>Technologies          |                                                         |  |
|                  |                                                           |                 |                                   |                                                         |  |
|                  |                                                           |                 |                                   |                                                         |  |

Save Draft

|                                            | te a Template                                                                                                    |                                                                   |                                                                                                    |                 | ^         |
|--------------------------------------------|----------------------------------------------------------------------------------------------------|-------------------------------------------------------------------|----------------------------------------------------------------------------------------------------|-----------------|-----------|
| Step 1 o                                   | of 3                                                                                                    |                                                                   |                                                                                                    | Added Questions | ion vet - |
| Temp                                       | olate Summary                                                                                                    |                                                                   |                                                                                                    |                 |           |
| What w                                     | ould you like to call your template?                                                                                                    |                                                                   |                                                                                                    |                 |           |
| Name<br>My Fir                             | rst Template                                                                                                    |                                                                   |                                                                                                    |                 |           |
|                                            |                                                                                                    | Special ch                                                        | aracters @, ~, ^ # are not allowed.                                                                                                 |                 |           |
| This is                                    | the template description text<br>s a dummy template that shouldn't be use. Lorem ipsum do                                                                                                    | lor sit amet, consectetur<br>hulla aliquam, nec eleifenc          | adipiscing elit. Pellentesque<br>l erat. Ipsum dolor sit amet,                                                                      |                 |           |
| varius                                     | s enim quis turpis iuctus uitrices. Seu aliquam neque vitae n                                                                                                    |                                                                   |                                                                                                    |                 |           |
| Exceed                                     | ed maximum limi allowed. NIST ISO Ad-Hoc                                                                                                    | luctus ultrices.                                                  | -18                                                                                                    |                 |           |
| CPM                                        | ed maximum limi allowed.  NIST ISO Ad-Hoc  Protection (5)                                                                                                    | Juctus ultrices.                                                  | -18                                                                                                    |                 |           |
| CPM<br>Domain<br>Data F                    | erinin quis turpis lactos articles. Sed anquain neque vitae i<br>ectetur adipiscing elit. Pellentesque varius enim quis turpis l<br>ed maximum limi allowed.<br>NIST ISO Ad-Hoc<br>Protection (5)                                                                                                    | Domain 🛊                                                          | Sub-Domain                                                                                                    |                 |           |
| CPM Domain Data F                          | Protection (5)  Question ID and Text  ID: XXXX - Sed scelerisque metus vitae urna placerat tris                                                                                                    | Domain 🗘<br>Data Protection                                       | -18<br>Sub-Domain<br>Emerging<br>Technologies                                                                                       |                 |           |
| CPM<br>Domain<br>Data F                    | Arithm quis to pis factos anness. Sed anquain neque vitae in<br>ctetur adipiscing elit. Pellentesque varius enim quis turpis i<br>el maximum limi allowed.<br>NIST ISO Ad-Hoc<br>Protection (5)<br>Question ID and Text<br>ID: XXXX - Sed scelerisque metus vitae urna placerat tris<br>ID: XXXX - Sed scelerisque metus vitae urna placerat tris                                                                                                    | Domain C<br>Data Protection<br>Data Protection                    | -18 Sub-Domain Cemerging Technologies Emerging Technologies                                                                         |                 |           |
| COPM<br>Exceeds<br>CPM<br>Domain<br>Data P | a erinin quis turpis lactos artíces. Sed anquain neque vitae in cteler adipiscing elit. Pellentesque varius enim quis turpis la erine quis turpis la erine quis turpis | Domain C<br>Data Protection<br>Data Protection<br>Data Protection | -18 Sub-Domain Sub-Domain Cemerging Technologies Emerging Technologies Emerging Technologies Emerging Technologies                  |                 |           |
| COPM<br>Exceeds<br>CPM<br>Domain<br>Data F | and use of the picture of the cost of the cost | Luctus ultrices.                                                  | -18<br>Sub-Domain ↓<br>Emerging<br>Technologies<br>Emerging<br>Technologies<br>Emerging<br>Technologies<br>Emerging<br>Technologies |                 |           |

Page 24

#### Create a Template

| Step 1 o                | E to                                                                                                    |                                                                                    |                                                                                                    | Added Questions |
|-------------------------|----------------------------------------------------------------------------------------------------|------------------------------------------------------------------------------------|----------------------------------------------------------------------------------------------------|-----------------|
| Гетр                    | plate Summary                                                                                                    |                                                                                    |                                                                                                    | 15 00000        |
| What w                  | ould you like to call your template?                                                                                                    |                                                                                    |                                                                                                    |                 |
| Name<br>My Fir          | rst Template                                                                                                    |                                                                                    |                                                                                                    | †↓ СРМ          |
|                         |                                                                                                    | Special ch                                                                         | aracters @, ~, ^ # are not allowed.                                                                                        | 1. NIST         |
| This is                 | the template description text<br>s a dummy template that shouldn't be use.                                                                                                    |                                                                                    | 362                                                                                                    |                 |
| СРМ                     | NIST ISO Ad-Hoc                                                                                                    |                                                                                    |                                                                                                    |                 |
| CPM<br>Domair<br>Data F | NIST ISO Ad-Hoc Protection Question ID and Text                                                                                                    | Domain 🗘                                                                           | Sub-Domain 🗘                                                                                                    |                 |
| CPM<br>Domair<br>Data F | NIST ISO Ad-Hoc                                                                                                    | Domain 💲<br>Data Protection                                                        | Sub-Domain 💲                                                                                                    |                 |
| CPM<br>Domair<br>Data F | NIST       ISO       Ad-Hoc         Protection       •         Question ID and Text       •         ID: XXXX - Sed scelerisque metus vitae urna placerat tris       ID: XXXX - Sed scelerisque metus vitae urna placerat tris                                                                                             | Domain 🗘<br>Data Protection<br>Data Protection                                     | Sub-Domain<br>Emerging<br>Technologies<br>Emerging<br>Technologies                                                         |                 |
| CPM                     | NIST       ISO       Ad-Hoc         Protection       •         Ouestion ID and Text       •         ID: XXXX - Sed scelerisque metus vitae urna placerat tris       •         ID: XXXX - Sed scelerisque metus vitae urna placerat tris       •         ID: XXXX - Sed scelerisque metus vitae urna placerat tris       • | Domain 🗘<br>Data Protection<br>Data Protection<br>Data Protection                  | Sub-Domain<br>Emerging<br>Technologies<br>Emerging<br>Technologies<br>Emerging<br>Technologies                             |                 |
| CPM                     | NIST ISO Ad-Hoc     Protection     Ouestion ID and Text     ID: XXXX - Sed scelerisque metus vitae urna placerat tris     ID: XXXX - Sed scelerisque metus vitae urna placerat tris     ID: XXXX - Sed scelerisque metus vitae urna placerat tris     ID: XXXX - Sed scelerisque metus vitae urna placerat tris           | Domain<br>Data Protection<br>Data Protection<br>Data Protection<br>Data Protection | Sub-Domain<br>Emerging<br>Technologies<br>Emerging<br>Technologies<br>Emerging<br>Technologies<br>Emerging<br>Technologies |                 |

• ^ 2 ~

Next: Weighting

Cancel

| Step 1 o                       | of 3                                                                                                    |                                                                                                    |                                                                                                    | Added Questions                                      |   |  |
|--------------------------------|----------------------------------------------------------------------------------------------------|----------------------------------------------------------------------------------------------------|----------------------------------------------------------------------------------------------------|------------------------------------------------------|---|--|
| Temp                           | plate Summary                                                                                                    |                                                                                                    |                                                                                                    |                                                      |   |  |
| Name                           | ould you like to can your templater                                                                                                    |                                                                                                    |                                                                                                    | t↓ CPM                                               | 1 |  |
| y Fin                          | st Template                                                                                                    | Special ch                                                                                              | aracters @, ~, ^ # are not allowed.                                                                                                    | ↑↓ Data Protection                                   | 3 |  |
| ter t                          | the template description text                                                                                                    |                                                                                                    |                                                                                                    | $\mathbf{\hat{t}}_{f L}$ Governance and Organization | 6 |  |
| his is                         | s a dummy template that shouldn't be use.                                                                                                    |                                                                                                    |                                                                                                    | + Host Cocurity                                      | 2 |  |
|                                |                                                                                                    |                                                                                                    |                                                                                                    | I HOST Security                                      |   |  |
|                                |                                                                                                    |                                                                                                    | 362                                                                                                    |                                                      | 2 |  |
| <b>СРМ</b><br>Domain<br>Data P | NIST ISO Ad-Hoc                                                                                                    | Provide A                                                                                               | 362                                                                                                    | t <sub>1</sub> NIST                                  | 2 |  |
| M<br>P                         | NIST ISO Ad-Hoc                                                                                                    | Domain 🛟                                                                                                | 362<br>Sub-Domain 🛟<br>Emerging                                                                                                    | t⊥ NIST                                              | 2 |  |
| PM<br>a P                      | NIST ISO Ad-Hoc  Protection  Question ID and Text  ID: XXXX - Sed scelerisque metus vitae urna placerat tris  ID: XXXX - Sed scelerisque metus vitae urna placerat tris                                                                                                    | Domain 🗘<br>Data Protection                                                                             | 362<br>Sub-Domain \$<br>Emerging<br>Technologies<br>Emerging                                                                                                 | t⊥ NIST                                              | 0 |  |
| 'M<br>ain<br>a P               | NIST       ISO       Ad-Hoc         Protection       •         Question ID and Text       •         ID: XXXX - Sed scelerisque metus vitae urna placerat tris       •         ID: XXXX - Sed scelerisque metus vitae urna placerat tris       •         ID: XXXX - Sed scelerisque metus vitae urna placerat tris       •         ID: XXXX - Sed scelerisque metus vitae urna placerat tris       •                                                                                                    | Domain C<br>Data Protection<br>Data Protection<br>Data Protection                                       | 362<br>Sub-Domain<br>Emerging<br>Technologies<br>Emerging<br>Technologies                                                                                    | t NIST                                               | 0 |  |
| M<br>ain<br>3 P                | NIST       ISO       Ad-Hoc         Derotection       Image: Comparison of the second second | Domain C<br>Data Protection<br>Data Protection<br>Data Protection<br>Data Protection<br>Data Protection | 362       Sub-Domain       Emerging       Technologies       Emerging       Technologies       Emerging       Technologies       Emerging       Technologies | t NIST                                               | 0 |  |

|                  | ite a Template                                                                                                    |                                                                                      |                                                                                                    |                                                                                                    | >                                                                       |
|------------------|----------------------------------------------------------------------------------------------------|--------------------------------------------------------------------------------------|----------------------------------------------------------------------------------------------------|----------------------------------------------------------------------------------------------------|-------------------------------------------------------------------------|
| Step 1           | of 3                                                                                                    |                                                                                      |                                                                                                    | Added Questions                                                                                                    |                                                                         |
| Tem              | plate Summary                                                                                                    |                                                                                      |                                                                                                    |                                                                                                    |                                                                         |
| What v           | would you like to call your template?                                                                                                    |                                                                                      |                                                                                                    | <sup>†</sup> ₄ CPM                                                                                                    | <b>"</b>                                                                |
| Name<br>My F     | ;<br>irst Template                                                                                                    | Consider                                                                             |                                                                                                    | †↓ Data Protection                                                                                                    | 3 ^                                                                     |
| Enter            | r the template description text                                                                                                    | Special c                                                                            | aracters @, ~, ~ # are not allowed.                                                                                        | Emerging Technologies                                                                                                    | 3 View                                                                  |
| This             | is a dummy template that shouldn't be use.                                                                                                    |                                                                                      |                                                                                                    | ↑↓ Governance and Organization                                                                                                    | 6 ^                                                                     |
|                  |                                                                                                    |                                                                                      | 362                                                                                                    | ↑↓ Security Performance M                                                                                                    | 2 View                                                                  |
| CPI              | M NIST ISO Ad-Hoc                                                                                                    |                                                                                      |                                                                                                    | t Roles and Resources                                                                                                    | 2 Viev                                                                  |
|                  |                                                                                                    |                                                                                      |                                                                                                    |                                                                                                    |                                                                         |
|                  |                                                                                                    |                                                                                      |                                                                                                    | <sup>↑</sup> ₄ Risk and Compliance                                                                                                    | 2 View                                                                  |
| Domai<br>Data I  | n V                                                                                                    |                                                                                      |                                                                                                    | t₄ Risk and Compliance<br>t₄ Host Security                                                                                                    | 2 Viev<br>2 ^                                                           |
| Domai<br>Data I  | n Yerotection Y                                                                                                    | Damaia 🕈                                                                             | Sub-Domain 🔺                                                                                                    | †4       Risk and Compliance         †4       Host Security         †4       Host Security                                                                                                    | 2 Viev<br>2 ^<br>1 Viev                                                 |
| Domai<br>Data I  | n Vertication Verticatio Vertication Vertication Vertication Vertication Vertication Verti | Domain 🗘                                                                             | Sub-Domain 🖨                                                                                                    | *4 Risk and Compliance         *4 Host Security         *4 Host Security         *4 Host Security         *4 Host Security                                                                            | <ul> <li>2 View</li> <li>2 ^</li> <li>1 View</li> <li>1 View</li> </ul> |
| Domai<br>Data I  | n Protection Question ID and Text ID: XXXX - Sed scelerisque metus vitae urna placerat tris                                                                                                    | Domain 🗢<br>Data Protection                                                          | Sub-Domein 💲<br>Emerging<br>Technologies                                                                                   | †4 Risk and Compliance         †4 Host Security         †4 Host Security         †4 Host Security         †4 Host Security         †4 Host Security         †4 Host Security                          | 2 Viev<br>2 ^<br>1 Viev<br>1 Viev                                       |
| Domai<br>Data    | n Protection Question ID and Text ID: XXXX - Sed scelerisque metus vitae urna placerat tris ID: XXXX - Sed scelerisque metus vitae urna placerat tris                                                                                                    | Domain 🗘<br>Data Protection<br>Data Protection                                       | Sub-Domain 🗘<br>Emerging<br>Technologies<br>Emerging<br>Technologies                                                       | †4 Risk and Compliance         †4 Host Security         †4 Host Security         †4 Host Security         †4 Host Security         †4 Host Security                                                   | 2 Viev<br>2 ^<br>1 Viev<br>1 Viev<br>2 ~                                |
| Domai<br>Data    | n Protection Question ID and Text ID: XXXX - Sed scelerisque metus vitae urna placerat tris ID: XXXX - Sed scelerisque metus vitae urna placerat tris ID: XXXX - Sed scelerisque metus vitae urna placerat tris                                                                                                    | Domain 🗘<br>Data Protection<br>Data Protection<br>Data Protection                    | Sub-Domain 🗘<br>Emerging<br>Technologies<br>Emerging<br>Technologies<br>Emerging<br>Technologies                           | †4 Risk and Compliance         †4 Host Security         †4 Host Security         †4 Host Security         †4 Host Security         †4 Host Security         †4 Host Security         †4 Host Security | 2 Viev<br>2 ^<br>1 Viev<br>1 Viev<br>2 ~                                |
| Domaii<br>Data I | n Protection Question ID and Text ID: XXXX - Sed scelerisque metus vitae urna placerat tris ID: XXXX - Sed scelerisque metus vitae urna placerat tris ID: XXXX - Sed scelerisque metus vitae urna placerat tris ID: XXXX - Sed scelerisque metus vitae urna placerat tris                                                                                                    | Domain 🗘<br>Data Protection<br>Data Protection<br>Data Protection<br>Data Protection | Sub-Domain<br>Emerging<br>Technologies<br>Emerging<br>Technologies<br>Emerging<br>Technologies<br>Emerging<br>Technologies | †4 Risk and Compliance         †4 Host Security         †4 Host Security         †4 Host Security         †4 Host Security         †4 Host Security                                                   | 2 Viev<br>2 ^<br>1 Viev<br>1 Viev<br>2 ~                                |

Next: Weighting

Cancel

|                                                                                                    | , c                                            | uestio           | on Ma        | anager                                |                | X        |
|----------------------------------------------------------------------------------------------------|------------------------------------------------|------------------|--------------|---------------------------------------|----------------|----------|
| (Step 1 of 3                                                                                                    |                                                | СРМ              | N            | IST                                   |                |          |
| Template Summary                                                                                                    |                                                | Domain<br>Data F | n<br>Protect | ion 🗸                                 |                |          |
| What would you like to call your template?                                                                                                    |                                                | Emergi           | ing Tec      | hnologies                             |                | Ĩ        |
| Name<br>My First Template                                                                                                    |                                                |                  |              | Question Text                         | Answer type    | Document |
| Enter the template description text                                                                                                    |                                                | †Ļ               |              | Sed scelerisque metus vitae urna tris | Multi select   | 2        |
| This is a dummy template that shouldn't be use.                                                                                                    |                                                | †Ļ               |              | Sed scelerisque metus vitae urna tris | Radio select   |          |
|                                                                                                    |                                                | † <sub>1</sub>   |              | Sed scelerisque metus vitae urna tris | Free Form text | 1        |
|                                                                                                    |                                                |                  |              |                                       |                |          |
| Question ID and Text                                                                                                    | Domai                                          |                  |              |                                       |                |          |
|                                                                                                    |                                                |                  |              |                                       |                |          |
| ID: XXXX - Sed scelerisque metus vitae uma placerat tris                                                                                                    | Data P                                         |                  |              |                                       |                |          |
| ID: XXXX - Sed scelerisque metus vitae uma placerat tris         ID: XXXX - Sed scelerisque metus vitae uma placerat tris                                                                                                    | Data P<br>Data P                               |                  |              |                                       |                |          |
| ID: XXXX - Sed scelerisque metus vitae uma placerat tris         ID: XXXX - Sed scelerisque metus vitae uma placerat tris         ID: XXXX - Sed scelerisque metus vitae uma placerat tris         ID: XXXX - Sed scelerisque metus vitae uma placerat tris                                                                                                    | Data P<br>Data P<br>Data P                     |                  |              |                                       |                |          |
| ID: XXXX - Sed scelerisque metus vitae uma placerat tris         ID: XXXX - Sed scelerisque metus vitae uma placerat tris         ID: XXXX - Sed scelerisque metus vitae uma placerat tris         ID: XXXX - Sed scelerisque metus vitae uma placerat tris         ID: XXXX - Sed scelerisque metus vitae uma placerat tris         ID: XXXX - Sed scelerisque metus vitae uma placerat tris                          | Data P<br>Data P<br>Data P<br>Data P           |                  |              |                                       |                |          |
| <ul> <li>ID: XXXX - Sed scelerisque metus vitae uma placerat tris</li> <li>ID: XXXX - Sed scelerisque metus vitae uma placerat tris</li> <li>ID: XXXX - Sed scelerisque metus vitae uma placerat tris</li> <li>ID: XXXX - Sed scelerisque metus vitae uma placerat tris</li> <li>ID: XXXX - Sed scelerisque metus vitae uma placerat tris</li> <li>ID: XXXX - Sed scelerisque metus vitae uma placerat tris</li> </ul> | Data P<br>Data P<br>Data P<br>Data P<br>Data P |                  |              |                                       |                |          |
| <ul> <li>ID: XXXX - Sed scelerisque metus vitae uma placerat tris</li> <li>ID: XXXX - Sed scelerisque metus vitae uma placerat tris</li> <li>ID: XXXX - Sed scelerisque metus vitae uma placerat tris</li> <li>ID: XXXX - Sed scelerisque metus vitae uma placerat tris</li> <li>ID: XXXX - Sed scelerisque metus vitae uma placerat tris</li> <li>ID: XXXX - Sed scelerisque metus vitae uma placerat tris</li> </ul> | Data P<br>Data P<br>Data P<br>Data P<br>Data P |                  |              |                                       |                |          |

| Create a Template                                                                                                    |                                                                                                    |                              |                                                                                                    |
|----------------------------------------------------------------------------------------------------|----------------------------------------------------------------------------------------------------|------------------------------|----------------------------------------------------------------------------------------------------|
| Previous: Questions                                                                                                    |                                                                                                    |                              |                                                                                                    |
| Step 3 of 3                                                                                                    |                                                                                                    |                              | Template Su                                                                                                    |
| Weighting (optional step) To Vou can assign<br>importance you<br>Your sections have been automatically weighted for you, but<br>CPM (11) NIST (2) | Weighting to individual section according to the<br>u determine.<br>you can adjust the weights of each section | e level of<br>on from 1 - 10 | Template Name           My First Template           0.           Template Description           This is a dummy to |
|                                                                                                    | Question count                                                                                                 | 🗘 Default                    | Total guestions cou<br>13 added questio                                                                            |
| Data Protection                                                                                                    | 3                                                                                                    | 50                           | \$                                                                                                    |
| Emerging Technologies                                                                                                    | 3                                                                                                    | 100                          | ÷                                                                                                    |
| Governance and Organization                                                                                                    | 6                                                                                                    | 50                           | ÷                                                                                                    |
| Sub-Domain                                                                                                    | 2                                                                                                    | 1                            | ÷                                                                                                    |
| Sub-Domain                                                                                                    | 2                                                                                                    | 35                           | ÷                                                                                                    |
| Sub-Domain                                                                                                    | 2                                                                                                    | 35                           | ÷                                                                                                    |
| Host Security                                                                                                    | 2                                                                                                    | 50                           | ÷                                                                                                    |
| Sub-Domain                                                                                                    | 1                                                                                                    | 35                           | ÷                                                                                                    |
| Sub-Domain                                                                                                    | 1                                                                                                    | 35                           | *                                                                                                    |

#### гy

that shouldn't be use.

Page 29

## Wire Frames V2

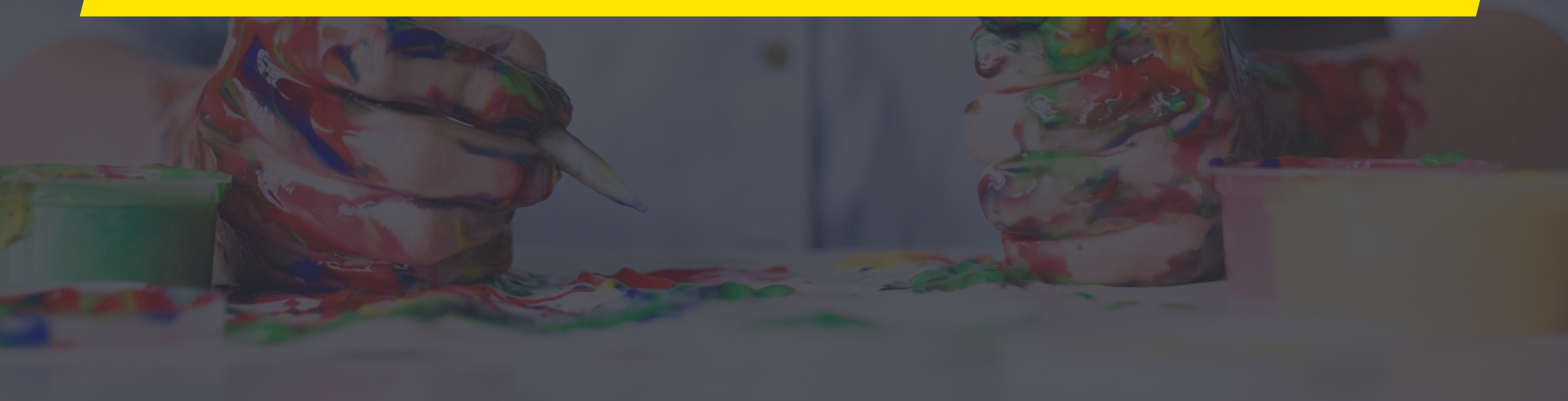

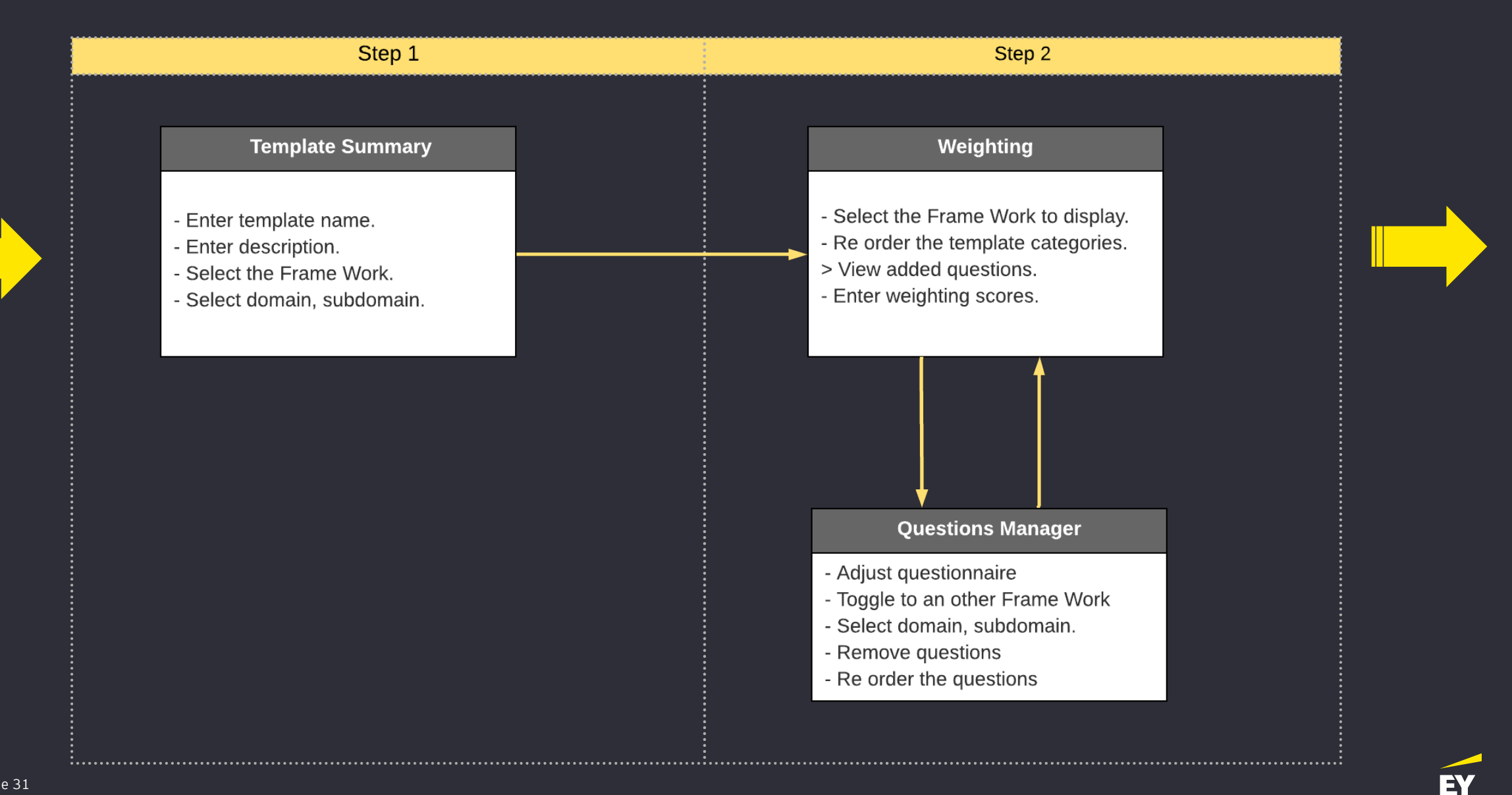

| Creat           | te a Template                                             |                 |                                      |     |                             | ×  |
|-----------------|-----------------------------------------------------------|-----------------|--------------------------------------|-----|-----------------------------|----|
| Step 1          | of 2                                                      |                 |                                      | Add | ed Questions                |    |
| What w          | plate Summary                                             |                 |                                      |     |                             |    |
| Name            | ould you like to call your templater                      |                 |                                      | ^   | СРМ                         | 11 |
| My Fi           | rst Template                                              | Special cl      | haracters @, ~, ^ # are not allowed. | ~   | Data Protection             | 3  |
| Enter           | the template description text                             |                 |                                      |     | Emerging Technologies       | 3  |
| This i          | is a dummy template that shouldn't be use.                |                 |                                      | ~   | Governance and Organization | 6  |
|                 |                                                           |                 | 362                                  |     | Security Performance M      | 2  |
| CPM             | NIST ISO Ad-Hoc                                           |                 |                                      |     | Roles and Resources         | 2  |
|                 |                                                           |                 |                                      |     | Risk and Compliance         | 2  |
| omain<br>Data P | Protection                                                |                 |                                      | ^   | Host Security               | 2  |
|                 | Question ID and Text                                      | Domain 🗘        | Sub-Domain 🗘                         |     | Host Security               | 1  |
| ~               | ID: XXXX - Sed scelerisque metus vitae urna placerat tris | Data Protection | Emerging<br>Technologies             |     | Host Security               | 1  |
|                 | ID: XXXX - Sed scelerisque metus vitae urna placerat tris | Data Protection | Emerging<br>Technologies             | ~   | NIST                        | 2  |
| ~               | ID: XXXX - Sed scelerisque metus vitae urna placerat tris | Data Protection | Emerging<br>Technologies             |     |                             |    |
|                 | ID: XXXX - Sed scelerisque metus vitae urna placerat tris | Data Protection | Emerging<br>Technologies             |     |                             |    |
|                 | ID: XXXX - Sed scelerisque metus vitae urna placerat tris | Data Protection | Emerging<br>Technologies             |     |                             |    |
|                 |                                                           |                 |                                      |     |                             |    |

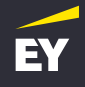

| Create a Template                                                                                                    |                               |           |                                                                            |
|----------------------------------------------------------------------------------------------------|-------------------------------|-----------|----------------------------------------------------------------------------|
| Previous: Questions                                                                                                    |                               |           |                                                                            |
| Step 2 of 2<br>Arrangement and Weighting. (Optional) ①<br>You can reorder your sections that have been automatically weighter<br>sections to reorder and adjust theirs weighting score from 1- 100. | d for you. Drag and drop your |           | Template<br>Template Nam<br>My First Tem<br>Template Desc<br>This is a dum |
| View Questions                                                                                                    | Question count                | 🗘 Default |                                                                            |
| t <sub>4</sub> CPM                                                                                                    | D                             | 50        |                                                                            |
| ⁺↓ Data Protection                                                                                                    | 3                             | 50        |                                                                            |
| Emerging Technologies                                                                                                    | 3 View                        | 100 🗘     |                                                                            |
| <sup>†</sup> ↓ Governance and Organization                                                                                                    | 6                             | 50        |                                                                            |
| <sup>†</sup> ↓ Sub-Domain                                                                                                    | 2 View                        | 1         |                                                                            |
| †↓ Sub-Domain                                                                                                    | 2 View                        | 35        |                                                                            |
| †⊥ Sub-Domain                                                                                                    | 2 View                        | 35        |                                                                            |
| ⁺↓ Host Security                                                                                                    | 2                             | 50        |                                                                            |
| t₄ Sub-Domain                                                                                                    | 1 View                        | 35        |                                                                            |
| ¹↓ Sub-Domain                                                                                                    | 1 View                        | 35        |                                                                            |
| t <sub>4</sub> NIST                                                                                                    | 2                             | 50 🗘      |                                                                            |

#### e Summary

me nplate

> scription mmy template that shouldn't be use.

Submit for Approval

| Create a Template                                                 | Quest | ion M           | anager                                |                | ×        |  |
|-------------------------------------------------------------------|-------|-----------------|---------------------------------------|----------------|----------|--|
| Previous: Questions                                               | CP    | M 1             | NIST                                  |                |          |  |
| (Step 2 of 2                                                      | Dom   | ain<br>a Protec | tion 🗸                                |                |          |  |
| Arrangement and Weighting. (Optional)                             | Emer  | ging Te         | chnologies                            |                | Ĩ        |  |
| sections to reorder and adjust theirs weighting score from 1-100. |       |                 | Question Text                         | Answer type    | Document |  |
| View Questions Quest                                              | 74    |                 | Sed scelerisque metus vitae urna tris | Multi select   | 2        |  |
| t⊥ CPM                                                            | ۴4    |                 | Sed scelerisque metus vitae urna tris | Radio select   |          |  |
| †↓ Data Protection                                                | Ť4    |                 | Sed scelerisque metus vitae urna tris | Free Form text | 1        |  |
| Emerging Technologies                                             |       |                 |                                       |                |          |  |
| <sup>†</sup> ↓ Governance and Organization                        |       |                 |                                       |                |          |  |
| ¹₄ Sub-Domain                                                     |       |                 |                                       |                |          |  |
| <sup>†</sup> 4 Sub-Domain                                         |       |                 |                                       |                |          |  |
| <sup>†</sup> 4 Sub-Domain                                         |       |                 |                                       |                |          |  |
| <sup>†</sup> ↓ Host Security                                      |       |                 |                                       |                |          |  |
| t↓ Sub-Domain                                                     |       |                 |                                       |                |          |  |
| †4 Sub-Domain                                                     |       |                 |                                       |                |          |  |
| t↓ NIST                                                           |       |                 |                                       |                |          |  |
| Save Draft Submit for Approval                                    | Clo   | se              | ]                                     |                |          |  |

Page 34

## Wire Frames V3

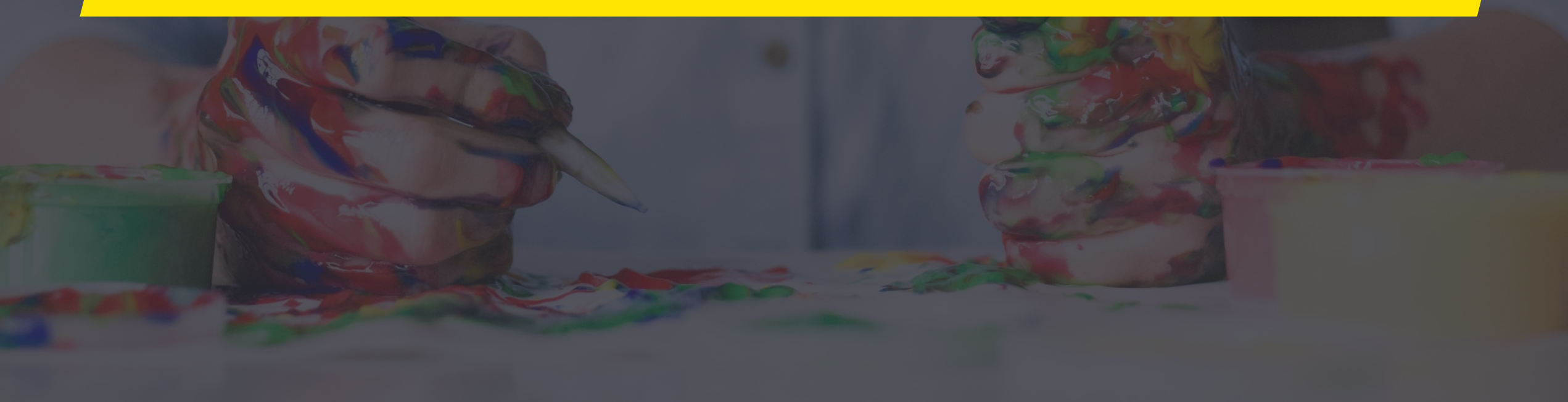

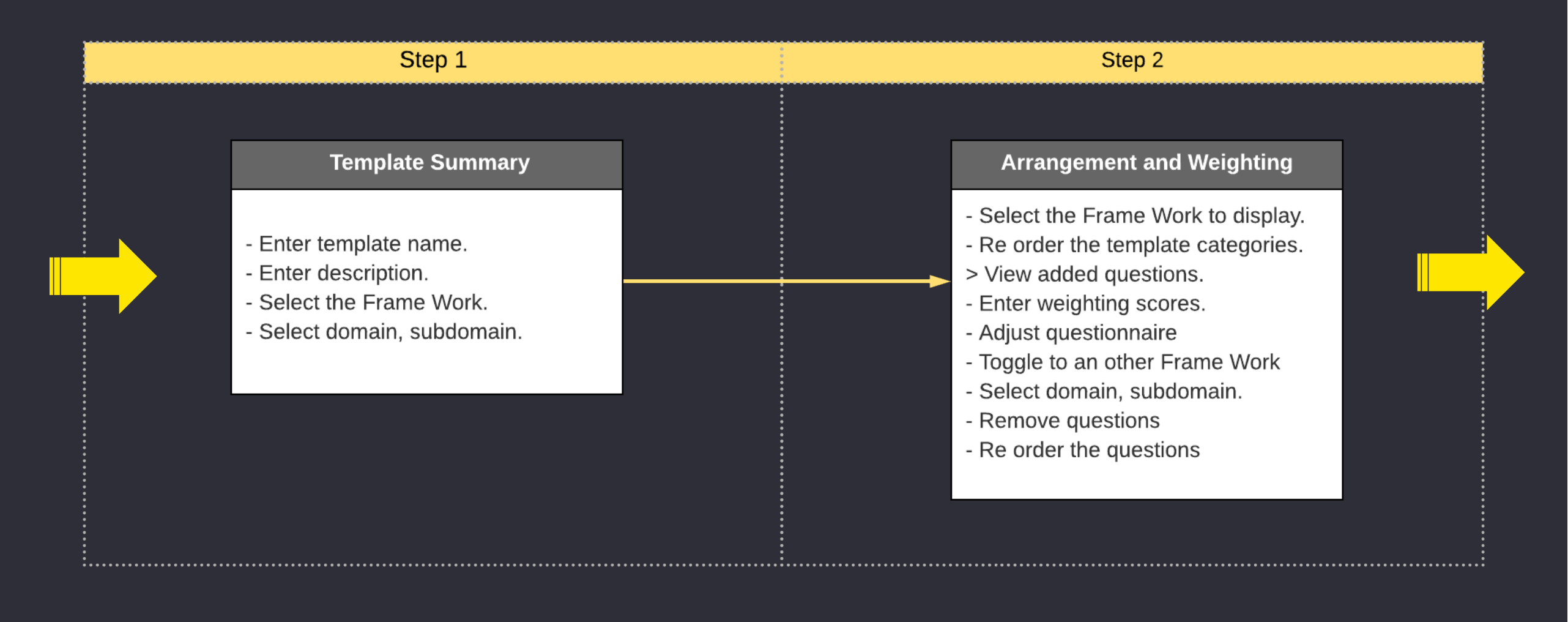

#### Create a Template

| (Step 1 of 2)                                                                                                    |                                                                                    |                                                                                                    | 13 added                                                                                                 |        |
|----------------------------------------------------------------------------------------------------|------------------------------------------------------------------------------------|----------------------------------------------------------------------------------------------------|----------------------------------------------------------------------------------------------------|--------|
| Template Summary                                                                                                    |                                                                                    |                                                                                                    |                                                                                                    |        |
| What would you like to call your template?                                                                                                    |                                                                                    |                                                                                                    |                                                                                                    |        |
| Name                                                                                                    |                                                                                    |                                                                                                    | ^ CPM                                                                                                    |        |
| my riist template                                                                                                    | Special c                                                                          | haracters @, ~, ^ # are not allowed.                                                                                                    | <ul> <li>Data Protection</li> </ul>                                                                      |        |
| Enter the template description text                                                                                                    |                                                                                    |                                                                                                    | Emerging Technologie                                                                                     | es     |
| This is a dummy template that shouldn't be use.                                                                                                    |                                                                                    |                                                                                                    | <ul> <li>Governance and Organiz</li> </ul>                                                               | zation |
|                                                                                                    |                                                                                    | 362                                                                                                    | Security Performan                                                                                       | ce M.  |
|                                                                                                    |                                                                                    |                                                                                                    |                                                                                                    |        |
| CPM NIST ISO Ad-Hoc                                                                                                    |                                                                                    |                                                                                                    | Roles and Resource                                                                                       | s      |
| CPM NIST ISO Ad-Hoc                                                                                                    |                                                                                    |                                                                                                    | Roles and Resource<br>Risk and Compliance                                                                | s<br>e |
| CPM     NIST     ISO     Ad-Hoc       Domain         Data Protection                                                                                                    |                                                                                    |                                                                                                    | Roles and Resource<br>Risk and Compliance<br>A Host Security                                             | s<br>e |
| CPM     NIST     ISO     Ad-Hoc       Domain     ~     ~       Data Protection     ~       Question ID and Text                                                                                                    | Domain 🗘                                                                           | Sub-Domain 🗘                                                                                                    | Roles and Resource<br>Risk and Compliance<br>A Host Security<br>Host Security                            | e      |
| CPM     NIST     ISO     Ad-Hoc       Domain     Image: Comparing the state of the state of the sta | Domain 💲<br>Data Protection                                                        | Sub-Domain 🗘<br>Emerging<br>Technologies                                                                                                    | Roles and Resource<br>Risk and Compliance<br>Nost Security<br>Host Security<br>Host Security             | e      |
| CPM     NIST     ISO     Ad-Hoc       Domain     Image: Comparing the state of the state of the sta | Domain 💲<br>Data Protection<br>Data Protection                                     | Sub-Domain<br>Emerging<br>Technologies<br>Emerging<br>Technologies                                                                                                    | Roles and Resource<br>Risk and Compliance<br>A Host Security<br>Host Security<br>Host Security<br>V NIST | e      |
| CPM       NIST       ISO       Ad-Hoc         Domain       Image: Comparison of the second of the second                    | Domain 🗘<br>Data Protection<br>Data Protection<br>Data Protection                  | Sub-Domain       Emerging<br>Technologies       Emerging<br>Technologies       Emerging<br>Technologies       Emerging<br>Technologies                                          | Roles and Resource<br>Risk and Compliance<br>A Host Security<br>Host Security<br>Host Security<br>V NIST | e      |
| CPM       NIST       ISO       Ad-Hoc         Domain                                                                                                    | Domain<br>Data Protection<br>Data Protection<br>Data Protection<br>Data Protection | Sub-Domain         Emerging<br>Technologies         Emerging<br>Technologies         Emerging<br>Technologies         Emerging<br>Technologies         Emerging<br>Technologies | Roles and Resource<br>Risk and Compliance<br>A Host Security<br>Host Security<br>Host Security<br>V NIST | e      |

Save Draft

#### Previous: Questions

Create a Template

#### (Step 2 of 2)

#### Arrangement and Weighting. (Optional) 🕕

You can reorder your sections that have been automatically weighted for you. Drag and drop your sections to reorder and adjust theirs weighting score from 1- 100.

| СРМ | 1      | NIST                    |                |      |           |    |
|-----|--------|-------------------------|----------------|------|-----------|----|
|     | View ( | Questions               | Question count |      | 🗘 Default |    |
| τĻ  | Data   | Protection              | 3              |      | 50        | ÷  |
|     |        | Emerging Technologies   | 3              | View | 100       | ÷  |
| †Ļ  | Gove   | rnance and Organization | 6              |      | 50        | ¢  |
|     | †↓     | Sub-Domain              | 2              | View | 1         | \$ |
|     | †Ļ     | Sub-Domain              | 2              | View | 35        | ¢  |
|     | †Ļ     | Sub-Domain              | 2              | View | 35        | ¢  |
| †į. | Host   | Security                | 2              |      | 50        | ¢  |
|     | †Ļ     | Sub-Domain              | 1              | View | 35        | \$ |
|     | †Ļ     | Sub-Domain              | 1              | View | 35        | ¢  |
|     |        |                         |                |      |           | -  |

#### Template Summary

Template Name My First Template

#### **Template Description**

This is a dummy template that shouldn't be use.

#### Questions

|    | Emergin | Ĩ                                                                                  |          |
|----|---------|------------------------------------------------------------------------------------|----------|
|    |         | Question Text                                                                      | Document |
| †1 |         | Lorem ipsum dolor sit amet, consectetur adipiscing elit.<br>Suspendisse vulputate? | 2        |
| †, |         | Lorem ipsum dolor sit amet, consectetur adipiscing elit.<br>Suspendisse vulputate? |          |
| †↓ |         | Lorem ipsum dolor sit amet, consectetur adipiscing elit.<br>Suspendisse vulputate? | 1        |